## Stampa schede catalografiche

| 🕹 Ambiente                                                  | COLLAUDO - P                 | olo SBW - SBN W                                     | /eb - Mozilla Fi         | refox                  |                 |                       | - 2 ×              |
|-------------------------------------------------------------|------------------------------|-----------------------------------------------------|--------------------------|------------------------|-----------------|-----------------------|--------------------|
| Eile Modifica ⊻                                             | isualizza <u>C</u> ronologia | S <u>e</u> gnalibri <u>S</u> trumenti               | i <u>A</u> iuto          |                        |                 |                       |                    |
| <>>- C                                                      | 🗙 🏠 💽 http:                  | //193.206.221.14:8080/                              | sbn/gestionebibliografic | a/titolo/analitica⊤ito | lo.do           | ☆ - Google            | P                  |
| 🤞 Ambiente CO                                               | LLAUDO - Polo 🛛              | Procedure - Polo Si                                 | 3N Napoli 🛛 🔄 I          | Polo SBN di Napoli -   | La catalog 🖂    | Documentazione - Supp | orto pol🖂 🔸 👻      |
|                                                             | A- 9.2 0                     |                                                     |                          | Ambient                | te COLLAI       | JDO - Polo SBW        | - SBN Web          |
| Biblioteca: FI - Bibliote                                   | eca per Formazione Utente    | : napsbn                                            |                          |                        |                 |                       | Guida   Logout 🛄 💥 |
| Interrogazione                                              | Ricerca titolo > Sintetio    | a titoli > Analitica                                |                          |                        |                 |                       |                    |
| □ <u>Titolo</u>                                             | Ricerca effettuata sulla     | Base Dati di Polo<br>5 1990 II *pome della rosa / I | Imberto Eco              |                        |                 |                       | 0                  |
| <u>Autore</u>                                               |                              | Eco, Umberto                                        |                          |                        |                 |                       |                    |
| © <u>Marca</u>                                              |                              | /151 04 1988 II *nome della ri                      | osa / di Umberto Eco     |                        |                 |                       | ŏ                  |
| 🗆 Luogo                                                     | Procedura                    |                                                     |                          | Eurziana               |                 |                       |                    |
| □ <u>Soggetti</u>                                           | Acquisizioni:                |                                                     |                          | Funzione               | ~               |                       |                    |
| Classificazioni                                             | Catalogazior                 | e Semantica:                                        |                          | ~                      | ]               |                       |                    |
| <u>Thesauro</u>                                             | Gestione Do                  | umento Fisico:                                      |                          |                        | 2               | *                     |                    |
| ID gestionali                                               | Gestione Bib                 | liografica:                                         |                          |                        | ~               |                       |                    |
| Proposta Correzione                                         | Cataloghi Ur                 | imarc:                                              |                          | Stampa schede ca       | talografiche 💙  |                       |                    |
| Acquisizioni                                                |                              |                                                     |                          |                        |                 |                       |                    |
| Documento Fisico                                            |                              |                                                     | Analitica di Indic       | e Dettaglio Con        | iferma Annulla  |                       |                    |
| ► <u>Servizi</u>                                            |                              |                                                     |                          |                        |                 |                       |                    |
| Elaborazioni differite                                      |                              |                                                     |                          |                        |                 |                       |                    |
| ► <u>Amminist. del sistem</u>                               | a                            |                                                     |                          |                        |                 |                       |                    |
| sbrmarc: 2011-03-01 11:55:23<br>sbrweb: 2011-03-16 18:21:17 |                              |                                                     |                          |                        |                 |                       |                    |
|                                                             |                              |                                                     |                          |                        |                 |                       |                    |
|                                                             |                              |                                                     |                          |                        |                 |                       |                    |
|                                                             |                              |                                                     |                          |                        |                 |                       |                    |
|                                                             |                              |                                                     |                          |                        |                 |                       |                    |
|                                                             |                              |                                                     |                          |                        |                 |                       |                    |
|                                                             |                              |                                                     |                          |                        |                 |                       |                    |
|                                                             |                              |                                                     |                          |                        |                 |                       |                    |
| Completato                                                  |                              |                                                     |                          |                        |                 |                       |                    |
| Completato                                                  | ~                            |                                                     | -                        |                        |                 |                       |                    |
| 🥵 start 👘                                                   | 🖾 ELABORAZIO                 | VIDEATE DA                                          | 🚻 4 Microsoft 🔻 🛛        | 🥹 Ambiente CO          | 🛛 😏 2 Outlook E | 🔻 🔀 Copia+di+Fo       | 11 🔨 🖍 12.26       |

## Conferma

| 🐸 Ambient                                                 | e COLLAUDO - P                                                                | olo SBW - SBN 1                       | Web - Mozilla          | Firefox                                   |                    |                              |
|-----------------------------------------------------------|-------------------------------------------------------------------------------|---------------------------------------|------------------------|-------------------------------------------|--------------------|------------------------------|
| <u>E</u> ile <u>M</u> odifica                             | ⊻isualizza <u>C</u> ronologia                                                 | a S <u>e</u> gnalibri <u>S</u> trumer | iti <u>A</u> iuto      |                                           |                    |                              |
|                                                           | 3 🗙 🏠 😧 http                                                                  | o://193.206.221.14:8080               | I/sbn/gestionebibliogr | afica/titolo/analiticaTitolo.c            | do 🏠               | 🔹 🚼 = Google 🖉               |
| 🤞 Ambiente                                                | COLLAUDO - Polo 🛛                                                             | Procedure - Polo S                    | SBN Napoli 🛛 🖾         | 📄 Polo SBN di Napoli - La                 | a catalog 🖂 👖 Docu | mentazione - Supporto pol🖾 🕂 |
|                                                           | * ** **                                                                       | 26                                    |                        |                                           | Ambiente COLL      | AUDO - Polo SBW - SBN We     |
| Biblioleca: R - Elblioleda pi                             | r Formazione Ulerile: napitan<br>Ricerca Livio 2 Sink I ca Livit 2 Angli I ca | 2 Stanga Schede                       |                        |                                           |                    | Cuida   Loscol 🔲             |
| Interrogatione                                            | Codice Bibl. FI Bibliatecz                                                    | s per Formazione 💙                    |                        | Sharen all invested of the choice sectors | 1                  |                              |
| P Autors                                                  | 886                                                                           | *                                     | Kakura                 |                                           | -<br>•             |                              |
| o Marca                                                   | Stampa anche i ioli non posseduli                                             |                                       |                        |                                           |                    |                              |
| n <u>Luceo</u>                                            | Cataloghi Atlivi                                                              |                                       |                        |                                           |                    |                              |
| o Scene II                                                |                                                                               | Aulori 🔽 Turti gli au                 | tari 😽                 |                                           |                    |                              |
| o <u>chassing autori</u>                                  |                                                                               | Topogranico 🔽                         | 9                      | ogge II 🔽                                 | THORE              |                              |
| o ib pes loneli                                           |                                                                               | Classificationi                       |                        | Edillori 📃                                | Possessor          |                              |
| In Proposite Corrections                                  | Collocazione culla coheda                                                     | _                                     |                        |                                           |                    | _                            |
| <ul> <li>Acoulationi</li> </ul>                           |                                                                               | Principale 🔽                          | N. copie 1             |                                           | Topografics        | N. copie                     |
| Documenio Fisico                                          |                                                                               | Sogge II 🔽                            | N. copie 1             |                                           | T Iol              | N. copie 0                   |
| ► Senizi                                                  |                                                                               | Classificationi                       | N. copie               |                                           | Richland           | N. copie 1                   |
| Eaborationi differi la                                    |                                                                               | Edilion                               | N. copie 0             |                                           | Possessor          | N. copie 0                   |
| ► Amminisi.dei sistema                                    | Intervallo di Inve                                                            | entari                                | Collocazione           |                                           | Inventari          | Menificatul Thol             |
| abevanc: 2611-63-611115623<br>abe-veb: 2611-63-1611521117 | Bd da 11e                                                                     | 0                                     |                        |                                           |                    | -                            |
|                                                           | Nome tie                                                                      |                                       |                        |                                           | gia. Cancanie      |                              |
|                                                           | Ed Hideottortus                                                               | ()                                    | Hart un                | N Identification                          | N Identification   | H identification             |
|                                                           | D1 LC/10504183                                                                |                                       |                        |                                           | D+                 | DS                           |
|                                                           | D6                                                                            | rr                                    |                        | 05                                        | 09                 | 10                           |
|                                                           | 11                                                                            | 12                                    |                        | 13                                        | 14                 | 15                           |
|                                                           | 16                                                                            | 17                                    |                        | 18                                        | 19                 | 20                           |
|                                                           | Z1                                                                            | z                                     |                        | 2                                         | Z4                 | 25                           |
|                                                           | 26                                                                            | 27                                    |                        | 22                                        | 29                 | 30                           |
|                                                           | 31                                                                            | 32                                    |                        | 33                                        | 34                 | 35                           |
|                                                           | 36                                                                            | 37                                    |                        | 32                                        | 39                 | 40                           |
|                                                           | Formalo di stampa                                                             | ~                                     |                        |                                           | ~                  | <u> </u>                     |
|                                                           | Acrobal (PDF)                                                                 | Rich Texi Formal (RT                  | Ð                      | О нтиц                                    |                    | C cav                        |
|                                                           |                                                                               |                                       |                        | Comerma Indietro                          |                    |                              |
|                                                           |                                                                               |                                       |                        |                                           |                    |                              |
| Completato                                                |                                                                               |                                       |                        |                                           |                    |                              |
|                                                           |                                                                               |                                       | -                      | Law Sector                                | A                  |                              |
| 🦉 start                                                   | ELABORAZIO                                                                    | VIDEATE DA                            | 4 Microsoft            | 🍸 🥹 Ambiente CO 📃                         | 🔄 2 Outlook E 🔻 🏅  | Copia+di+Fo IT 🤇 🔏 12.29     |

Conferma

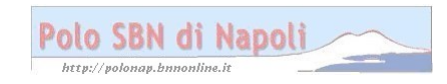

| 🕹 Ambient                                                 | e COLLAUDO - P                                        | olo SBW - SBN Web                              | - Mozilla Firefox                         |                                        |                      | - 2 ×                 |
|-----------------------------------------------------------|-------------------------------------------------------|------------------------------------------------|-------------------------------------------|----------------------------------------|----------------------|-----------------------|
| <u>Eile M</u> odifica                                     | ⊻isualizza <u>C</u> ronologia                         | S <u>e</u> gnalibri <u>S</u> trumenti <u>A</u> | iuto                                      |                                        |                      |                       |
|                                                           | 🔁 🗙 🏠 💽 http                                          | ://193.206.221.14:8080/sbn/                    | gestionestampe/schede/stai                | mpaSchede.do                           | යි 🔹 🚼 - G           | ioogle 🔎              |
| 🛛 🍓 Ambiente                                              | COLLAUDO - Polo 🛛                                     | 📄 Procedure - Polo SBN N                       | apoli 🛛 🖂 📄 Polo SBN                      | I di Napoli - La catalog               | 🗵 🛛 🛄 Documentazione | - Supporto pol🖂 🛛 🔸 🖃 |
| Biblioleces: B. Biblioleces pr                            | r Forma stone Ulenie : nap con                        | Simasteir                                      |                                           | Amb                                    | iente COLLAUDO -     | Polo SBW - SBN Web    |
| • Interrogatione                                          |                                                       |                                                | La richienta di ntampa é nta<br>ID Mensay | ta inoitrata con successo<br>gio: 3841 |                      |                       |
| © Autore<br>© Marca                                       | Codice Bibl. FI Bibliotece                            | per Formazione 💙                               | Sharan alù inventet                       |                                        |                      |                       |
| n <u>Luceo</u>                                            | Salus                                                 | ¥                                              | Kalura                                    |                                        |                      |                       |
| o <u>Classificationi</u>                                  | Stampa anche i ioli non posseduli<br>Referenza etteri |                                                |                                           |                                        |                      |                       |
| o <u>Theseuro</u><br>p ID pes locali                      | Caralogni Ataloi                                      | Autori 🗸 Tutti gli autori 🗸                    |                                           |                                        |                      |                       |
| o Propos la Correctione                                   |                                                       | Topografico 🗹                                  | Sogge II 🔽                                |                                        | пын                  |                       |
| Acculisizioni.                                            |                                                       | Classificazioni                                | Edilion                                   |                                        | Possessor 📃          |                       |
| Documenio Fisico                                          | Collocazione culla coheda                             | Principale 🔽                                   | N. conte 1                                |                                        | Topografico          | N. coole 1            |
| <ul> <li>Seniti</li> <li>Reported difference</li> </ul>   |                                                       | Bogge II                                       | N. copie 1                                |                                        |                      | N. copie 0            |
| <ul> <li>Amminis I. del sistema</li> </ul>                |                                                       | Classificationi                                | N. copie 0                                |                                        | Richiami 🔽           | N. copie 1            |
| abereure: 2011-03-01 115623<br>abereeb: 2011-03-01 115623 |                                                       | Edilion                                        | N. copie                                  |                                        | Possessori           | N. copie              |
|                                                           | Intervalla di Inve                                    | nari                                           | Collocazione                              | Inventari                              |                      | Benificals Tiol       |
|                                                           | Eld da 11e                                            | 0                                              |                                           |                                        | _                    |                       |
|                                                           | Nome the                                              |                                                |                                           | Sloglia. Carica I                      | like                 |                       |
|                                                           | Bid<br>K.identitaativa<br>D1 LO10504183               | N.Identitativa                                 | N.Identi                                  | outeo                                  | N.Identilaat va      | X.Identitativa        |
|                                                           | 06                                                    | a.                                             |                                           |                                        | 09                   | 10                    |
|                                                           | 11                                                    | 12                                             | 13                                        |                                        | 14                   | 15                    |
|                                                           | 16                                                    | 17                                             | 12                                        |                                        | 19                   | 20                    |
|                                                           | 25                                                    | 27                                             | 22                                        |                                        | 29                   | 30                    |
|                                                           | 31                                                    | 32                                             | 3<br>3<br>3                               |                                        | 34                   | 40                    |
|                                                           | Formalo di stampa                                     |                                                |                                           |                                        |                      |                       |
|                                                           | Acrobal (PDF)                                         | Rich Texi Formal (RTF)                         |                                           | O HTML                                 |                      | O cev                 |
|                                                           |                                                       |                                                | Indie                                     | fira                                   |                      |                       |
| Completato                                                |                                                       |                                                |                                           |                                        |                      |                       |
| 🐉 start                                                   | ELABORAZIO                                            | 😂 VIDEATE DA 🛛 🖬 🖉                             | I Microsoft 🔻 🕙 Ambi                      | ente CO 🧐 2 Outlo                      | ok E 🔻 📆 Copia+di+   | Fo IT 🔇 K 12.29       |

Stato delle richieste

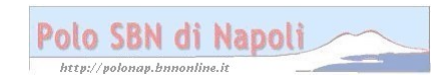

| Ambiente C                                                  | OLLAUDO - Pe                                | olo SBW - SBN We                      | eb - Mozilla Fire                     | fox                   |                |                          |                    |
|-------------------------------------------------------------|---------------------------------------------|---------------------------------------|---------------------------------------|-----------------------|----------------|--------------------------|--------------------|
| <u>E</u> ile <u>M</u> odifica ⊻isu                          | ualizza <u>C</u> ronologia                  | S <u>e</u> gnalibri <u>S</u> trumenti | <u>A</u> iuto                         |                       |                |                          |                    |
| () · C :                                                    | 🗙 🏠 😧 http:                                 | //193.206.221.14:8080/sb              | n/elaborazioniDifferite/s             | tatoElaborazioniDiffe | erite.do       | ☆ - Google               | P                  |
| 🤌 Ambiente COLL                                             | .AUDO - Polo 🛛                              | Procedure - Polo SBN                  | I Napoli 🛛 🗋 Po                       | lo SBN di Napoli - La | a catalog 🖂 🚺  | n Documentazione - Suppo | orto pol 🔄 🔸 👻     |
|                                                             | At 9 3                                      |                                       |                                       | Ambiente              | COLLAU         | DO - Polo SBW            | - SBN Web          |
| Biblioteoa: FI - Biblioteca                                 | a per Formazione. Utente<br>Stato richieste | :: napsbn                             |                                       |                       |                |                          | Guida   Logout 🂵 💥 |
| <u>Acquisizioni</u>                                         | Visibilità                                  |                                       | Tutti 💌                               |                       |                |                          |                    |
| Documento Fisico                                            | Attività                                    |                                       |                                       |                       | *              |                          |                    |
| Servizi                                                     | N.ro richiesta                              |                                       | 3841                                  |                       |                |                          |                    |
| 🔻 Elaborazioni differite                                    | Utente richiedente                          |                                       |                                       |                       |                |                          |                    |
| © <u>Stampe</u>                                             | Stato                                       |                                       | · · · · · · · · · · · · · · · · · · · |                       |                |                          |                    |
| Funzioni di servizio Stato delle richieste                  |                                             |                                       |                                       |                       |                |                          |                    |
| Amminist del sistema                                        | Da data                                     | a dat                                 | a                                     |                       |                |                          |                    |
| shrmarc: 2011-03-01 11:55:23<br>shrweb: 2011-03-16 18:21:17 | Elem. blocco 10                             | Ordinamento Prog                      | gressivo della richiesta (desc)       | *                     |                |                          |                    |
|                                                             |                                             |                                       |                                       | Cerca                 |                |                          |                    |
|                                                             |                                             |                                       |                                       |                       |                |                          |                    |
|                                                             |                                             |                                       |                                       |                       |                |                          |                    |
|                                                             |                                             |                                       |                                       |                       |                |                          |                    |
|                                                             |                                             |                                       |                                       |                       |                |                          |                    |
|                                                             |                                             |                                       |                                       |                       |                |                          |                    |
|                                                             |                                             |                                       |                                       |                       |                |                          |                    |
|                                                             |                                             |                                       |                                       |                       |                |                          |                    |
|                                                             |                                             |                                       |                                       |                       |                |                          |                    |
|                                                             |                                             |                                       |                                       |                       |                |                          |                    |
|                                                             |                                             |                                       |                                       |                       |                |                          |                    |
| Completato                                                  |                                             |                                       |                                       |                       |                |                          |                    |
| 🥶 start 🔰 💆                                                 | ELABORAZIO                                  | VIDEATE DA                            | 🛿 4 Microsoft 👻 🕙                     | Ambiente CO           | BI 2 Outlook E | Copia+di+Fo              | 11 (4) 12.31       |

Cerca

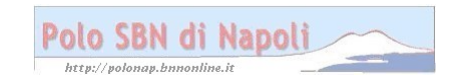

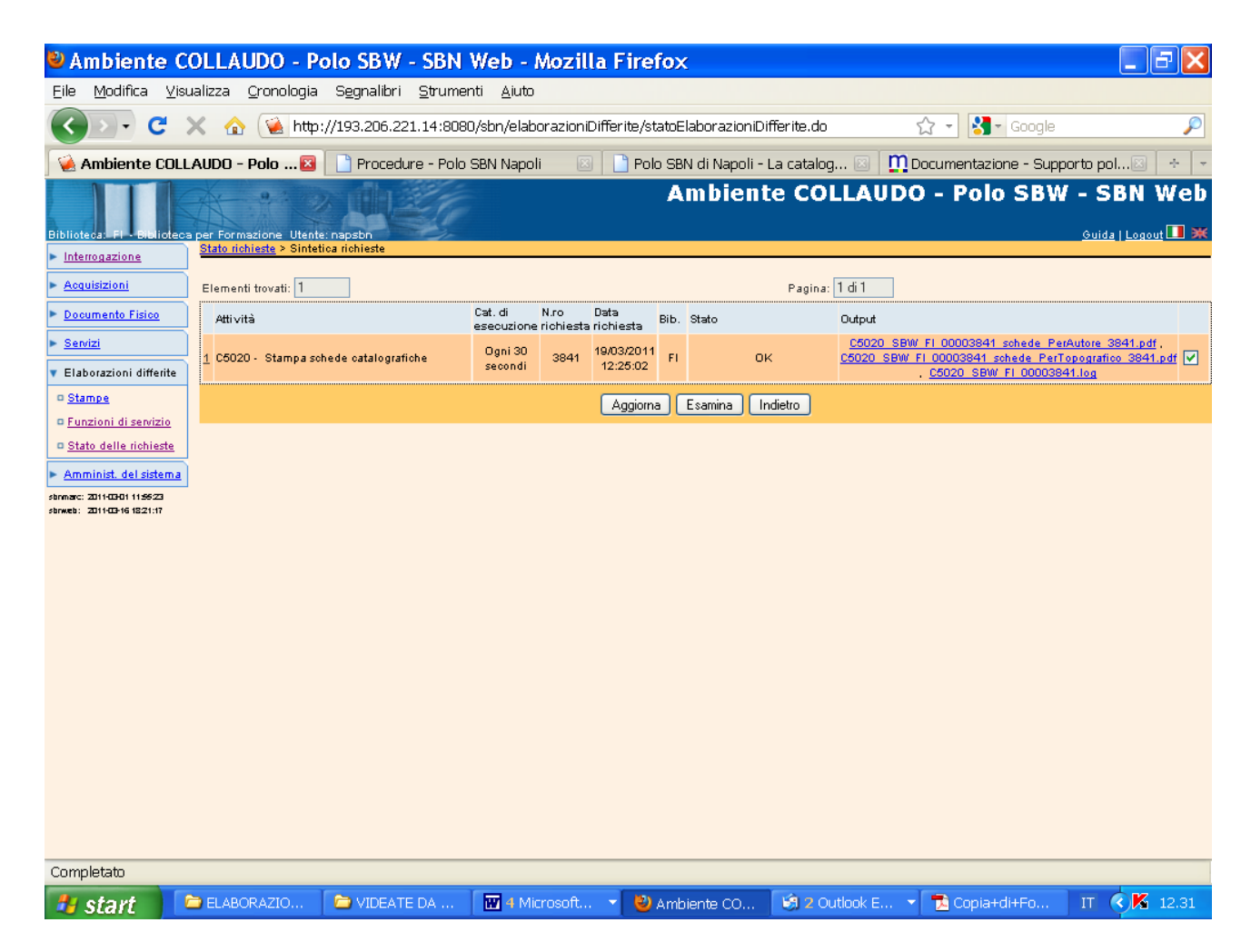

**Clic sul file** ( se lo stato della richiesta non è ok, si preme il pulsante "Aggiorna" finchè la richiesta non venga evasa)

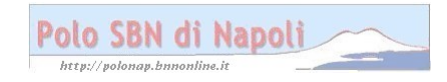

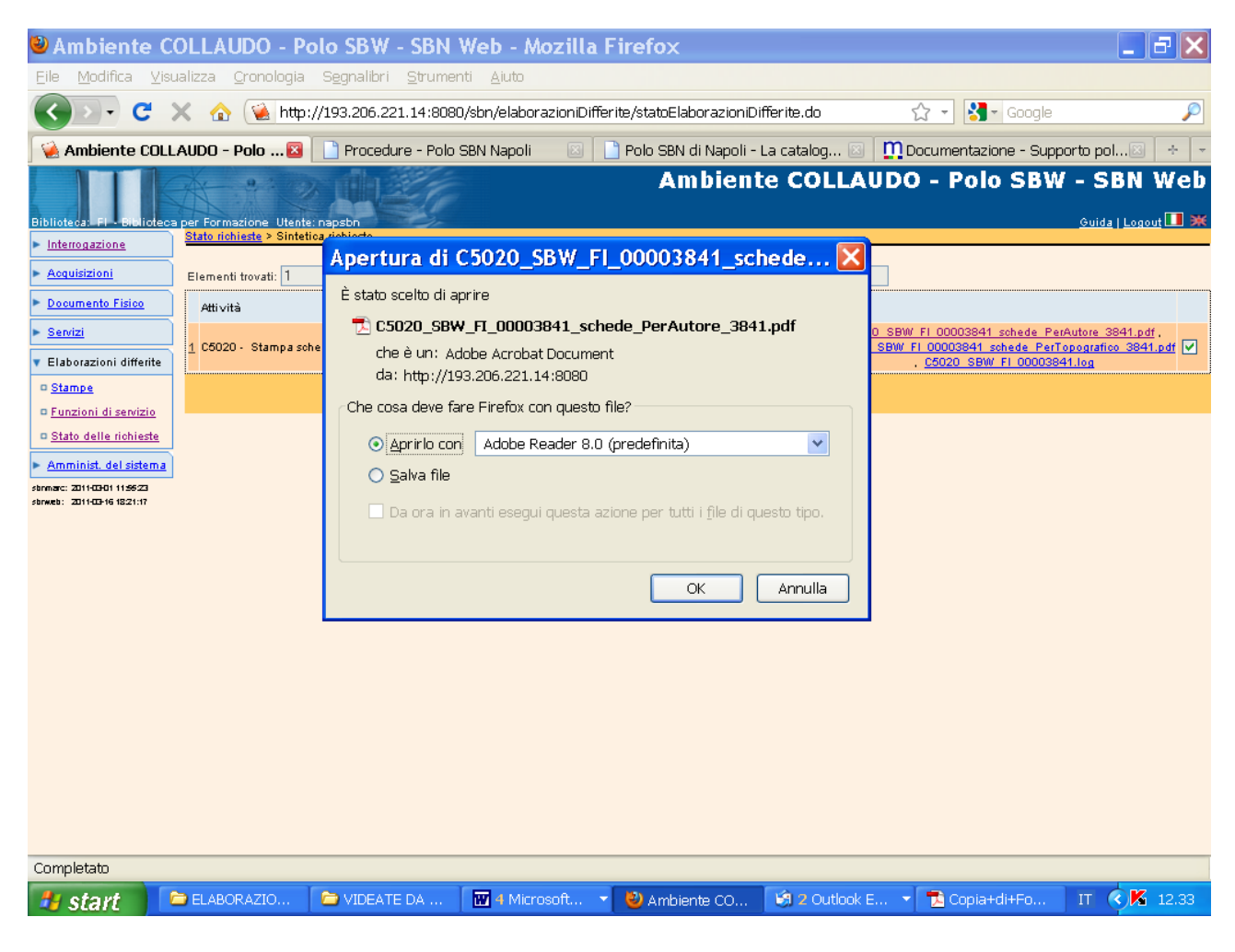

Ok

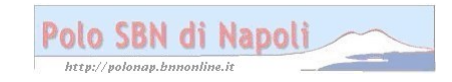

| Download                       |                                                                                                    |                                                                                                    |                                                                                           |                                 |                                                                                                    | _ 7 🗙        |
|--------------------------------|----------------------------------------------------------------------------------------------------|----------------------------------------------------------------------------------------------------|-------------------------------------------------------------------------------------------|---------------------------------|----------------------------------------------------------------------------------------------------|--------------|
| C5020_SBW                      | _FI_00003841de_PerAuto<br>96.221.14:8080                                                                                                    | ore_3841.pdf 12.33                                                                                                    | 2<br>🚯 🖾 ¶ 100% 👻 (                                                                       | 2.                              | Digitare una                                                                                                    | domanda. 🔻 🗙 |
| Copia+di+Fc                    | rmazione%2BSBNWEB.pdf<br>nline.it                                                                                                    | 12.11                                                                                                    | ∎∎‡≣∙∣}≘⊧≘⊄≢                                                                              | ः ः ः □ • <u>▲</u> • <u>▲</u> • | -                                                                                                    |              |
| Cattura mono<br>1.4 MB — bnnor | ografia semplice.pdf<br>nline.it                                                                                                    | 11.53                                                                                                    | Polo SBN di Napoli - La catalog                                                           | 12 · 1 · 13 · 1 · 14 · 1 · 15 · | ⊡16 · I · △ · I · 18 · I ·<br>ot                                                                                                    |              |
| Cancella elenco                | Cer<br>• Exatina di annini<br>• Etato atta antinato<br>• Anninita di attativa<br>• Anninita di attativa<br>• Ann | Che cosa deve fare Frefor con qu<br>O garrib con Adobe Reade<br>O garrib con Adobe Reade<br>O gaiva file<br>Da ora n avanti esegui que | FI_00003841_schede<br>chede_PerAutore_3841.pdf<br>sent<br>esto file?<br>#8.0 gredefinita) | Cutor - Polio SBW - S           | And the second of the second second s |              |
| 13 · 1 · 12                    | Completato                                                                                                    | VIDEATE DA 🛛 🖬 4 Microsoft                                                                                                    | 🔹 🔕 Ambiente CO 🔯 2 Outloc                                                                | sk E 👻 🔁 Copia+di+Fo IT         | <b>K</b> 12.33                                                                                                    |              |
| ≣ 09 00 12 4                   | <u>Ok</u>                                                                                                    |                                                                                                    |                                                                                           |                                 |                                                                                                    | *<br>•<br>•  |
| Pg 6 Sez 1                     | 6/6 A 16,6 cm Ri 5                                                                                                    | Col 1 REG REV E                                                                                                    | EST SSC Italiano (Italia                                                                  | ÛX                              |                                                                                                    |              |
| 🏄 start 🔰 🚞                    | 2 Esplora ri 🔻 🔣 4 Microsoft                                                                                                    | . 🔻 ど 2 Firefox                                                                                                    | 👻 🧐 2 Outlook E 👻                                                                         | 🔁 Copia+di+Fo                   | 🔁 C5020_SBW                                                                                                    | IT 🔇 K 12.34 |

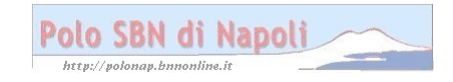

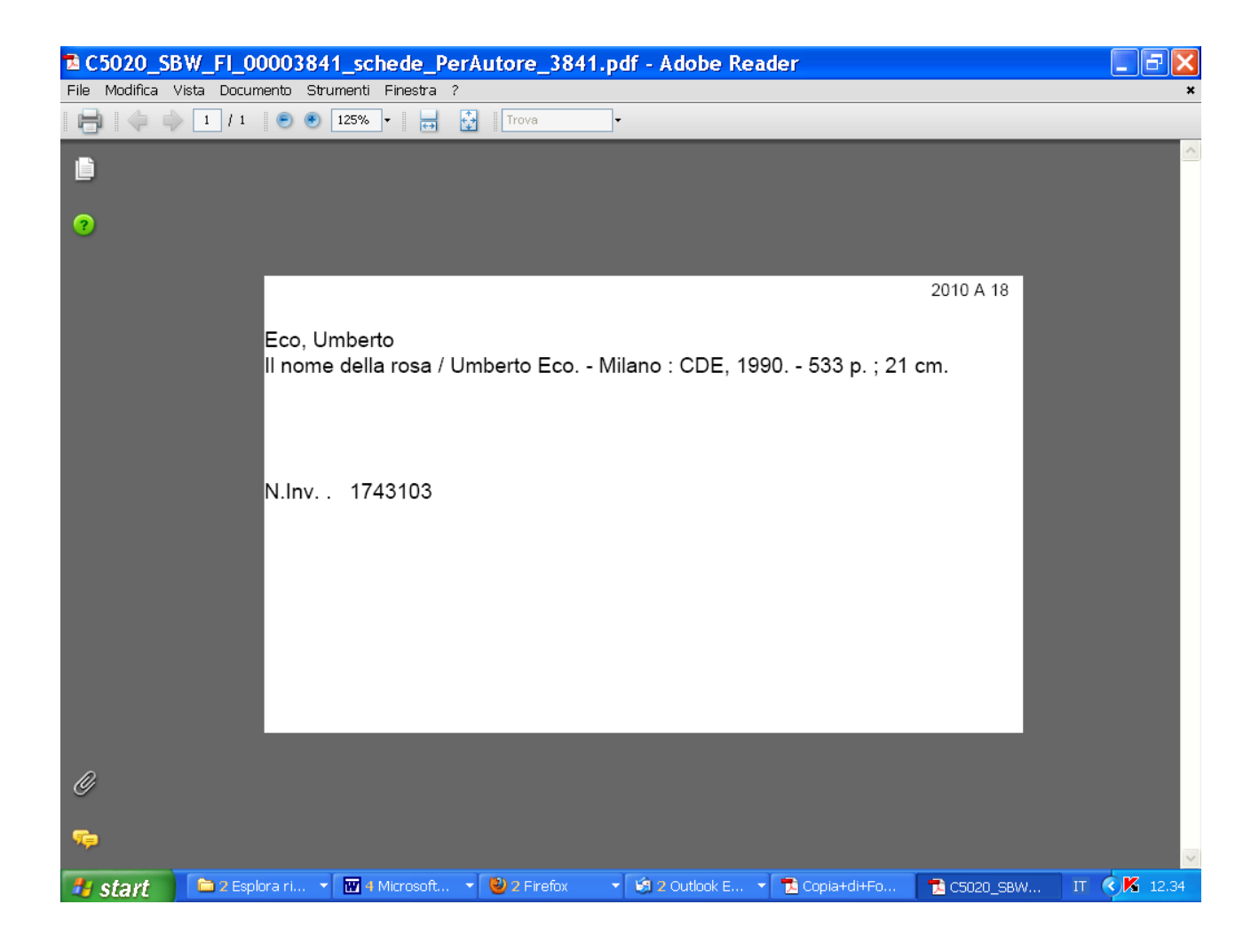

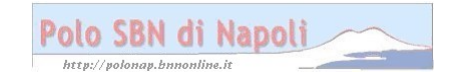

| 🔁 C5020_SBW_FI_00003841_schede_Pe                                                                                                    | rAutore_3841.pdf - Adobe Reader                                                                                 |              |
|----------------------------------------------------------------------------------------------------|----------------------------------------------------------------------------------------------------|--------------|
| File Modifica Vista Documento Strumenti Finestra ?                                                                                                    |                                                                                                    | ×            |
| Ctrl+                                                                                                    | O Trova -                                                                                                    |              |
| Crea Adobe PD <u>E</u> online                                                                                                    |                                                                                                    | <u>^</u>     |
| Salva una copia Maiusc+Ctrl+                                                                                                    | s de la companya de la companya de la companya de la companya de la companya de la companya de la companya de l |              |
| Sal <u>v</u> a come testo                                                                                                    |                                                                                                    |              |
| Allega a e-mai <u>l</u>                                                                                                    |                                                                                                    |              |
| Chiudi Ctrl+                                                                                                    | N                                                                                                    |              |
| Proprietà Ctrl                                                                                                    | D 2010 A 18                                                                                                    |              |
| Edizio <u>n</u> i digitali                                                                                                    |                                                                                                    |              |
| Imp <u>o</u> sta pagina Maiusc+Ctrl-                                                                                                    | P Jorto Eco Milano : CDE 1990 533 n : 21 cm                                                                     |              |
| 🖶 Sta <u>m</u> pa Ctrl-                                                                                                    | P Perto Eco Milano : CDE, 1990 555 p. , 21 cm.                                                                  |              |
| 2 C:\\Copia+di+Formazione%28SBNWEB-5.pdf<br>3 C:\\Cattura monografia semplice.pdf<br>4 C:\\Copia+di+Formazione%28SBNWEB-4.pdf<br>5 C:\\Copia+di+Formazione%28SBNWEB-2.pdf |                                                                                                    |              |
| Esci Ctrl+                                                                                                    | Q                                                                                                    |              |
|                                                                                                    |                                                                                                    |              |
| 0                                                                                                    |                                                                                                    |              |
|                                                                                                    |                                                                                                    |              |
| 🛃 start 📄 2 Esplora ri 🔻 🔟 4 Microsoft                                                                                                    | 🔹 🕑 2 Firefox 🔹 🔹 🕄 2 Outlook E 👻 🏗 Copia+di+Fo 📑 C5020_SBW                                                     | IT 🔇 K 12.35 |

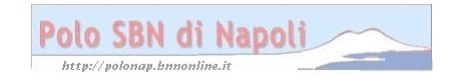

| 🔁 C 5020_SB     | √_FI_00003841_schede_PerAutore_3841.pdf - Adobe Reader                                        | X     |
|-----------------|-----------------------------------------------------------------------------------------------|-------|
| File Modifica V | ita Documento Strumenti Finestra ?                                                            | ×     |
|                 | 1 / 1 💿 🖲 125% - 🙀 🔂 Trova -                                                                  |       |
|                 | Stampa 🔀                                                                                      | ^     |
| ?               | Nome: RICOH Africio AP610N RPCS Proprietà<br>Stato: Pronta Commenti e moduli:                 |       |
|                 | Tipo: RICOH Aficio AP610N RPCS Documento A 18                                                 |       |
|                 | EC Vista corrente                                                                             |       |
|                 | Pagine 1 296,93 X                                                                             |       |
|                 | Sottoinsieme: Tutte le pagine nell'intervallo V Inverti pagine                                |       |
|                 | N.I Copie: 1 - Fascicola 209.97                                                               |       |
|                 | Ridimensionamento pagina: Riduci all'area di stampa                                           |       |
|                 | Scegli alimentazione da dimensioni pagina PDF                                                 |       |
|                 | Stampa su file Unità: mm Zoom: 100%                                                           |       |
|                 | 1/1 (1)                                                                                       |       |
|                 | Suggerimenti per la stampa Avanzate OK Annulla                                                |       |
| Ø               |                                                                                               |       |
| <del>a</del>    |                                                                                               | ~     |
| 🦺 start 🔰       | 🚞 2 Esplora ri 🔻 🔣 4 Microsoft 👻 🕹 2 Firefox 🔹 🧐 2 Outlook E 🔹 🔁 Copia+di+Fo 👘 C5020_S8W 🛛 IT | 12.35 |

**Ok** (la stampa su scheda cartacea è possibile se il computer è stato collegato ad una stampante ad aghi in grado di stampare schede a modulo continuo)

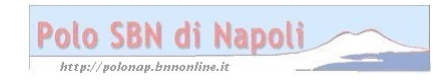